図書館利用クイックガイド Kagoshima University Library

海外医学文献を探すなら?

## **PubMed**

PubMedは、米国国立医学図書館(National Library of Medicine :NLM)が提供する医学文献データベースです。 1946年以降の文献が収録されており、どこからでも無料で検索できます。

\*1945年以前の文献を検索する場合は、「Index Cat(http://indexcat.nlm.nih.gov)」をご利用下さい。 1880年から1961年までの文献を検索できます。

〈アクセス方法〉

鹿児島大学図書館ホームページ→「サービス一覧」→「データベース一覧」

→ 分野「医学」のところに「PubMed (鹿大専用入口)」へのリンクが貼られています:

https://pubmed.ncbi.nlm.nih.gov/?otool=ijpkuljlib

\*学内端末からご利用の方は、一般向けのURL(https://pubmed.ncbi.nlm.nih.gov/)ではなく「鹿大専用入口」のURL からアクセスして下さい。こちらから利用すると検索結果画面に、鹿大専用の「Full Text Navigation」アイコンが表示され ます。このアイコンをクリックすると、「本学の購読状況に応じた電子ジャーナルへのアクセス、本学での印刷体所蔵の確 認、学外から当該文献の複写を取り寄せるための申し込み画面へのリンク(文献情報も自動挿入されます)、等の機能が利用 可能です。本文アクセスの効率性・利便性が向上しますので、ぜひご活用ください。

\*2020年春にPubMedが正式にリニューアルされ、旧バージョン(https://www.ncbi.nlm.nih.gov/pubmed)から URLが変更されました。

〈検索方法〉

|             | 検索窓にキーワードを入力し、 | 「search」ボタンをクリックする。 |
|-------------|----------------|---------------------|
| Pub Med.gov |                |                     |
| COVID-19    |                | × Search            |
| Advanced    |                |                     |

〈検索のコツ〉

・キーワードをスペースで区切って入力するとAND検索になります。

論理演算子を使った検索もできます。キーワードを大文字のAND, OR, NOTでつないで検索して下さい。

- 検索項目タグを使うと検索フィールドを指定して検索できます。
  - キーワードの後ろに角カッコで区切ったタグを入力して下さい。 例:Science[TA]

主なタグに次のようなものがあります。 [AU]=著者名 [TA]=雑誌名 [TI]=論題 [DP]=出版年

- ・著者名での検索は、姓と名のイニシャルをスペースで区切って入力して下さい。 例: Eizuru Y
- ・ 雑誌名は略誌名(例: N.Engl J Med)でも検索できます。
- ・Advanced Search(詳細検索)ではHistory(検索履歴)を使った検索やフィールド指定検索ができます。

\*検索にあたっては「User Guideヘルプ」も参考にしてください。 https://pubmed.ncbi.nlm.nih.gov/help/

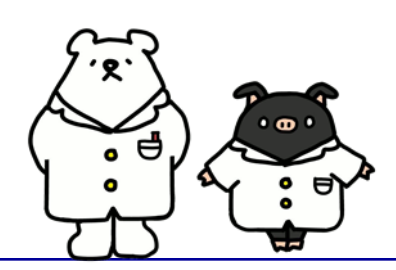

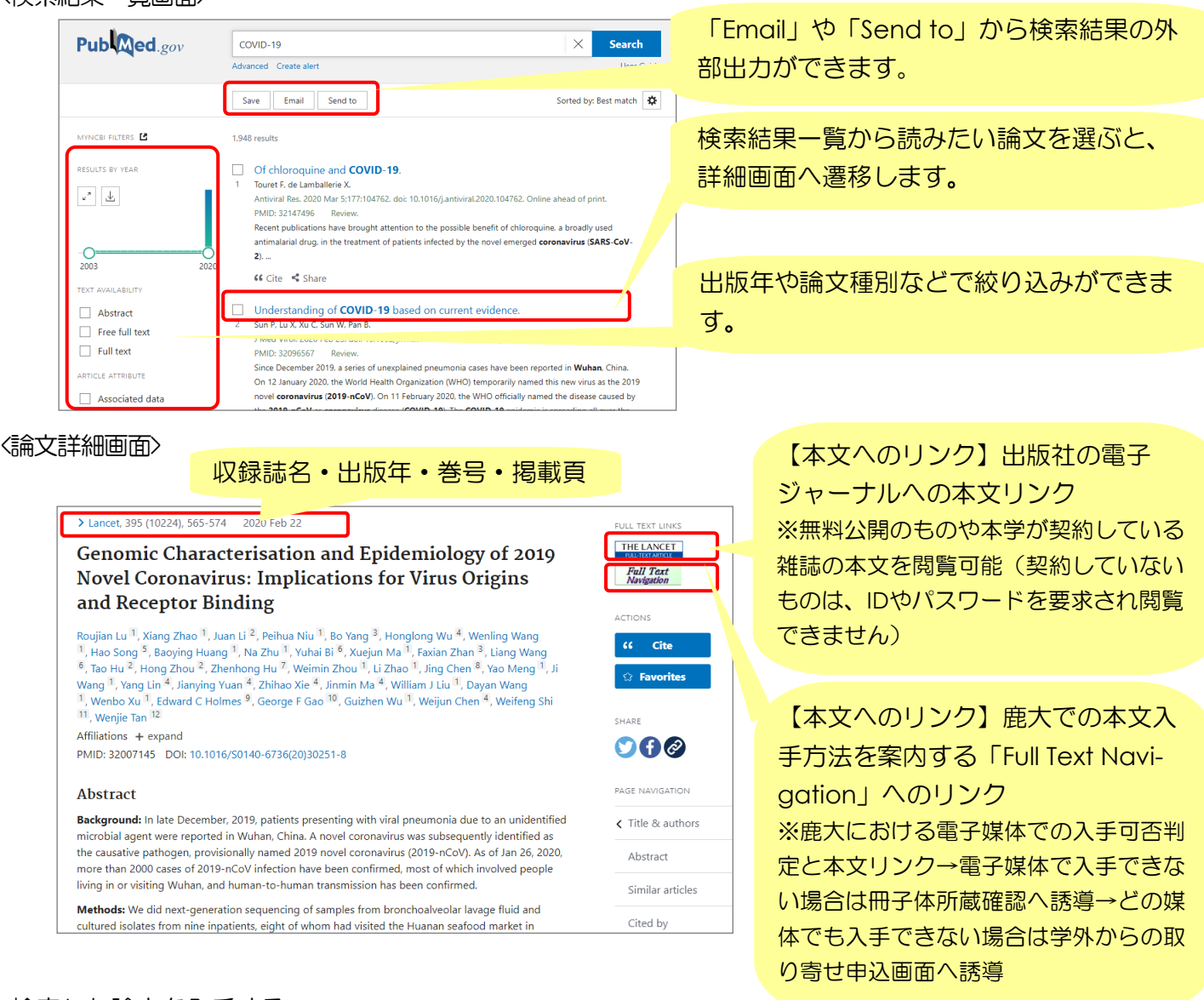

<検索した論文を入手する>

論文詳細画面右側に表示されている「Full Text Navigation」アイコンをクリックしてみましょう。これは、鹿大でどのようにその文献を入手できるかを案内するものです。

(1)まず、電子媒体での入手可否を案内します。鹿大での購読状況に基づき、閲覧可能な文献は本文へリンクします。

(2)電子媒体で入手できないものだった場合は、学内の冊子体所蔵確認へ誘導します。学内蔵書検索システム「ブックマ Catalog」で「収録誌名」等を手掛かりに検索し、所蔵の有無を確認します。論文が掲載されている巻号が、学内所 蔵に含まれているかどうかまで確認してください。所蔵があったら、論文の収録誌名・出版年・巻号・掲載頁・論文 名・著者名を控えて、ご利用ください。

※ブックマCatalogでは、論文名や著者名を検索キーワードとして使用することはできません。

(3) いずれの媒体でも鹿大では入手できないものだった場合は、Web上で学外からの文献取り寄せ を依頼する申込画面(My Library)へ誘導します(文献情報は依頼画面に自動挿入されます)。

※取り寄せ費用(複写料金および郵送料)は自己負担です。

※取寄せは「My Library」のほか図書館カウンターでもお申込いただけます。

このクイックガイドに関する質問やご意見・ご要望は下記までお願いします。

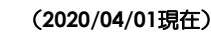

E-mail: joho@lib.kagoshima-u.ac.jp 鹿児島大学附属図書館 情報リテラシー支援室